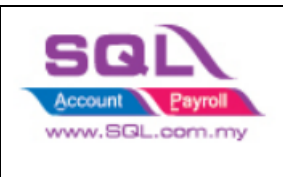

## Foreign Bank Adjustment

1. Go to GL | Foreign Bank Adjustment | Create New | Click Bank Revalue

| 😁 Fo       | oreign Bank Adjustment    |  |  |  |  |  |  |  |  |
|------------|---------------------------|--|--|--|--|--|--|--|--|
| Attachment | Foreign Bank Adjustment   |  |  |  |  |  |  |  |  |
|            | Click,Bank,Revalue        |  |  |  |  |  |  |  |  |
|            | Description:              |  |  |  |  |  |  |  |  |
|            | + - A V Bank Revalue      |  |  |  |  |  |  |  |  |
|            | Document Detail Grid      |  |  |  |  |  |  |  |  |
|            | E G/L Code GL Description |  |  |  |  |  |  |  |  |
|            |                           |  |  |  |  |  |  |  |  |

2. in Revalue windows | Select Bank Account Code & Date

| Revalue                    | ×            |
|----------------------------|--------------|
| Bank :                     | 18/07/2022 💌 |
|                            | RM           |
| Rate                       | e: =         |
| Revalue to currency rate : | =            |
|                            | =            |
|                            |              |
| ОК                         | Cancel       |

3. After that, you will see the balance USD & local amount as per ledger report

| Revalue                         | ×            |
|---------------------------------|--------------|
| Bank: <u>310-004 ~</u>          | 18/07/2022 🔻 |
| HSBC - USD ACCOUNT              | RM           |
| USD (11 (05 00) Poto ( 0 0500   | (24.505.67)  |
| USD (11,695.00) Kate : 2.9582 = | (34,596.67)  |
| Revalue to currency rate : =    |              |
|                                 |              |
| =                               |              |
|                                 |              |
|                                 |              |
| OK 🏹 ancel                      |              |
|                                 |              |

4. Enter the Revalue to currency rate, system will auto recalculate the -new local balance amount -Gain/Loss Amount

| Revalue | e      |               |          |    |        |   |        |       | ×      |
|---------|--------|---------------|----------|----|--------|---|--------|-------|--------|
| Bank :  | 310-00 | 04            | ~        |    |        |   | 18/07, | /2022 | ▼      |
|         | HSBC   | - USD ACCO    | DUNT     |    |        |   |        | R     | м      |
|         | USD    | (11,695.      | 00) Rate | e: | 2.9582 | = |        | (34,5 | 96.67) |
|         | Revalu | ie to currend | y rate : |    | 2.9480 | = |        | (34,4 | 76.86) |
|         |        |               |          |    | Gain   | = |        | 1     | 19.81  |
|         |        |               |          |    |        |   |        |       |        |
|         |        |               | OK       |    | Cancel |   |        |       |        |

## 5. Click OK

| Revalu | е                    |                        |       |        |        |   | ×            |
|--------|----------------------|------------------------|-------|--------|--------|---|--------------|
| Bank : | 310-0<br><b>HSBC</b> | 04<br>- <b>USD ACC</b> |       | п      |        |   | 18/07/2022 💌 |
|        |                      |                        |       |        |        |   | RM           |
|        | USD                  | (11,695.               | .00)  | Rate : | 2.9582 | = | (34,596.67)  |
|        | Reval                | ue to curren           | cy ra | te :   | 2.9480 | = | (34,476.86)  |
|        |                      |                        |       |        | Gain   | = | 119.81       |
|        |                      |                        | 0     | к      | Cancel |   |              |

6. System will auto post the double entries

| Fo      | reign Ban                                                                        | <u>k Adjustment</u>      |                                                                      |     |         |          |             | с                 | Cancelled [ |  |  |
|---------|----------------------------------------------------------------------------------|--------------------------|----------------------------------------------------------------------|-----|---------|----------|-------------|-------------------|-------------|--|--|
|         |                                                                                  |                          |                                                                      |     |         |          | Journal No: | < <new>&gt;</new> | C           |  |  |
|         |                                                                                  |                          |                                                                      |     |         |          | Next No:    | BA-00002          | -           |  |  |
| Descrip | zscription: Revalue USD (11,695.00) @ (2.9582 + 0.0102, 2.9480) = RM (34,476.86) |                          |                                                                      |     |         |          |             |                   |             |  |  |
| +-      | 🔺 🔻 🛛 Bank Re                                                                    | value                    |                                                                      |     |         |          |             |                   |             |  |  |
| Docur   | nent Detail Grid                                                                 |                          |                                                                      |     |         |          |             |                   |             |  |  |
| 3       | G/L Code                                                                         | GL Description           | Description                                                          | Ref | Project | Local DR |             | Local CR          |             |  |  |
| 520     | -000                                                                             | GAIN ON FOREIGN EXCHANGE | Revalue USD (11,695.00) @ (2.9582 + 0.0102, 2.9480) = RM (34,476.86) |     |         |          |             |                   | 119.81      |  |  |
| 350     |                                                                                  |                          |                                                                      |     |         |          |             |                   |             |  |  |

## 7. Click Save

8. Please check the ledger for the adjustment post.